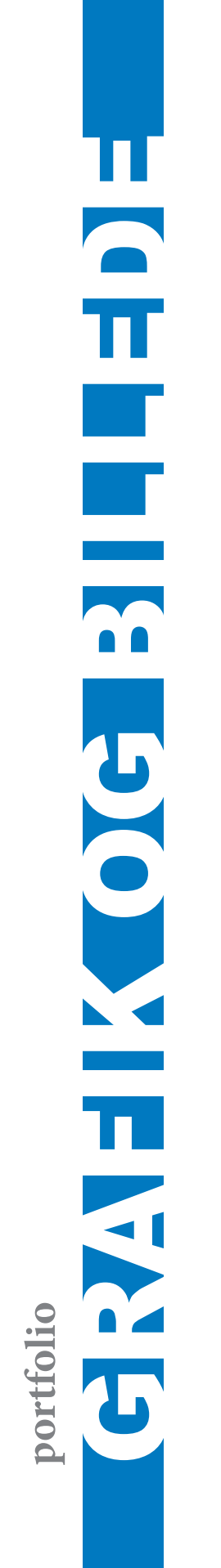

## Grafik og Billede

#### Opgaven

Opgaven gik ud på at lave et katalog til Aarhus tekniske Skoles Kunstforening. Kateloget skulle indeholde:

- billeder med et nummer på,
- kunstnerens navn,
- beskrivelsen af maler/arbejdsteknikken og
- værkets mål/dimensioner

Jeg har lavet opgaven sammen med Jon Brændsgaard Toft, da kataloget indeholder 32 billeder. Dog skulle man selv redigere de billeder man selv har fotograferet. Vi skulle ikke rette os efter skolens designmanual, idet Kunstforeningen er en uafhængig gruppe.

Jeg har arbejdet med billederne i Bridge og Photoshop, og senere

sat dem op i InDesign. I Bridge har jeg i "Camera RAW"- funktionen justeret billedets hvidbalance og lysstyrke.

### Overordnet problemstilling

Udover forskellige farvestik og mangel på kontrast og farve, en af problemerne var at billederne var fotograferet fra en vinkel, for at undgå reflektioner (det lykkedes ikke helt), da fleste billeder var indrammet i glasrammer.

#### Værktøjer benyttet i Photoshop

Pen Tool, Trim, Warp, Hue Saturation, Magic Wand Tool, Clone Stamp Tool.

#### Arbejdsproces

Anvendt farveprofil: Adobe RGB (1998), godt stort farverum. Konverteret til CMYK profil inden tryk/print. Hvert billede krævede forskellige justeringer som blev lavet for at løse problemerne. Det krævede en del mere arbejde med billederne end først forventet.

### **Kvalitetsvurdering**

Stort set er jeg tilfreds med slutresultaterne, da jeg synes at have løst dem på bedst mulig vis.

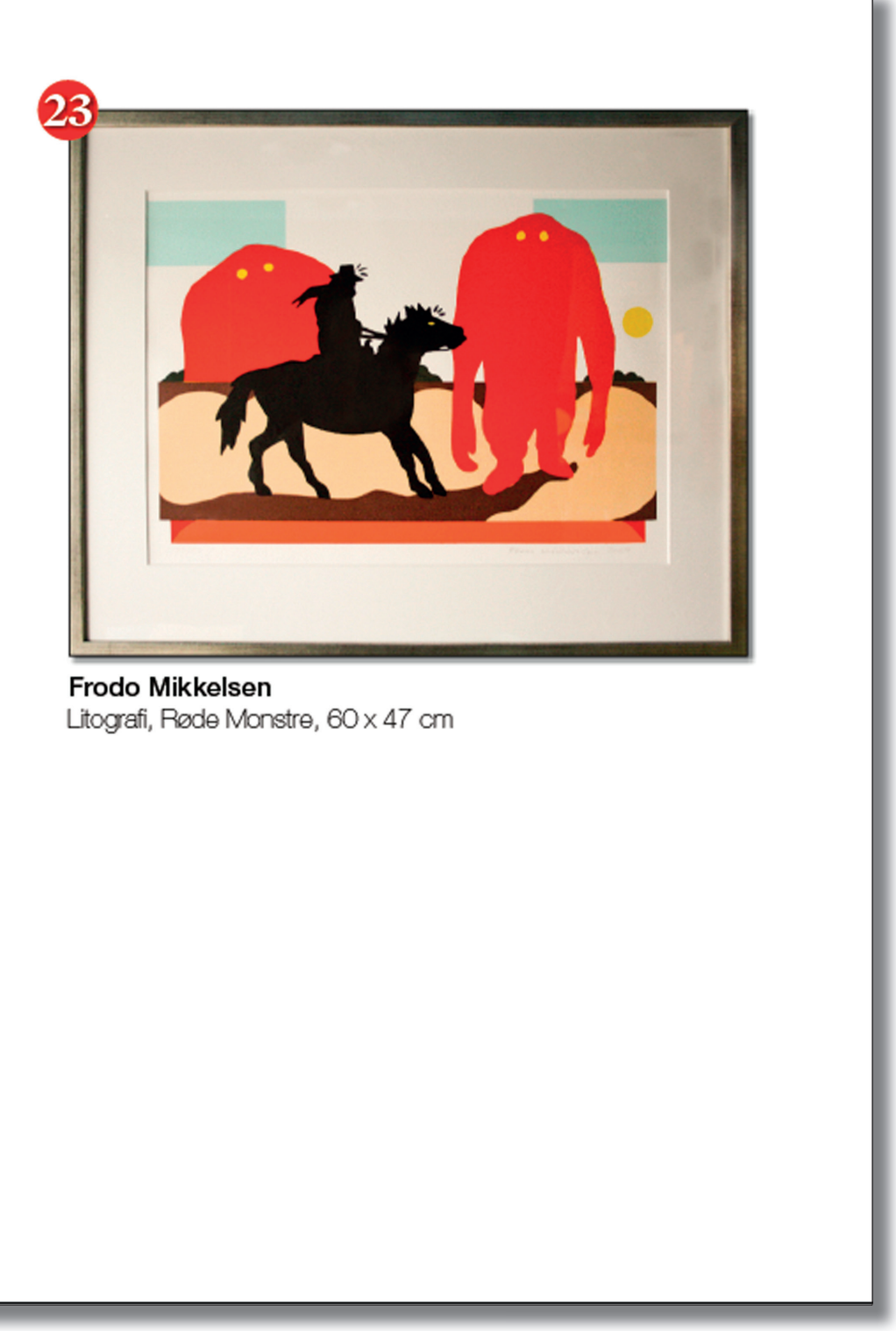

## Metadata

Jeg har selv taget billederne med mit eget kamera Canon EOS 1000 D. Her er billedets metadata.

| PREVIEW                |                               |
|------------------------|-------------------------------|
| METADATA KEYWORDS      |                               |
| f/4.0 1/25             | 3487 x 2486                   |
|                        | 3.18 MB 72 nni                |
| AWR ISOROO             | PCR PCR                       |
|                        | skab kab                      |
| ▼ File Properties      |                               |
| Filename               | IMG_0951.JPG                  |
| Document Type          | JPEG file                     |
| Date Created           | 06-02-2012, 11:12:45          |
| Date File Modified     | 06-02-2012, 10:50:07          |
| File Size              | 3497 × 2496                   |
| Dimensions (in inches) | 48.4" x 34.5"                 |
| Resolution             | 72 ppi                        |
| Bit Depth              | 8                             |
| Color Mode             | RGB                           |
| Color Profile          | sRGB IEC61966-2.1             |
| IPTC Core              |                               |
| Camera Data (Exif)     |                               |
| Exposure Mode          | Auto                          |
| Focal Length           | 25.0 mm                       |
| Lens                   | EF-S18-55mm f/3.5-5.6         |
| Max Aperture Value     | f/4.2                         |
| Flash                  | Did not fire, compulsory mode |
| Metering Mode          | Evaluative                    |
| Subject Distance       | 1.5 m                         |
| Custom Rendered        | Normal Process                |
| White Balance          | Auto                          |
| Scene Capture Type     | Canon                         |
| Madal                  | Canon EOS 1000D               |
| Serial Number          | 3450629954                    |
| ▼ Camera Raw           |                               |
| Raw Filename           | IMG 0951.JPG                  |
| White Balance          | Auto                          |
| Exposure               | +0.35                         |
| Recovery               | 0                             |
| Fill Light             | 0                             |
| Blacks                 | 4                             |
| Brightness             | 0                             |
| Contrast               | -5                            |
| Charithe .             |                               |
| Clarity                | 0                             |

### **Camera Raw**

Åbner for Bridge  $\Rightarrow$  Open Camera Raw  $\Rightarrow$  Laver grundlæggende indstillinger: hvide balance og lysstyrke manuelt (se screen shot)  $\Rightarrow$  Klik på Open Image. Da jeg syntes at billedet var for bleg, gav jeg ekstra varme med temperatureslideren: + 15. Rørte ikke ved Tint. Jeg gjorde billedet lille smulle lysere med at trække Exposure og Fill Light lidt op (+0,75 og 10). Jeg gav også lidt mere Contrast (+20).For at fremhæve stregene på tegningen, trak jeg Blacks slideren til 4. For at få billedet til at se skarpere ud, trak jeg op i Clarity (+15).

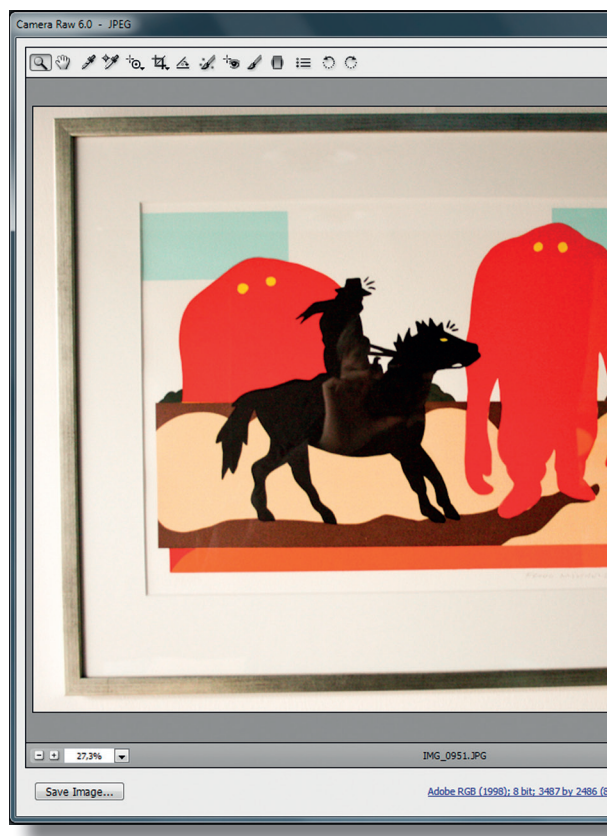

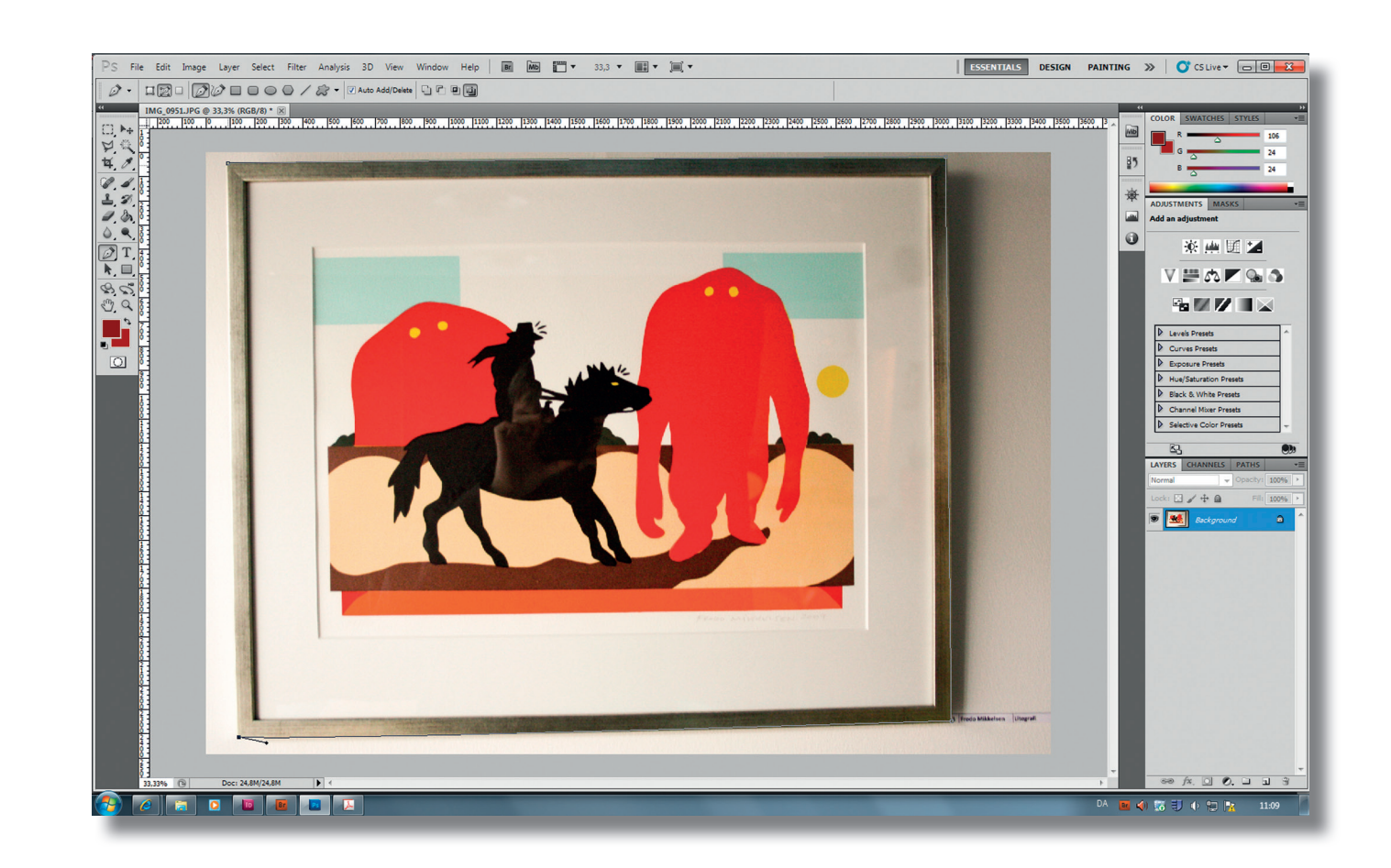

# Pen Tool (P)

Følgte arbejdet i Photoshop  $\rightarrow$  med Pen Tool markeredes selve billedet/maleriet inklusiv rammen (se screen shot).

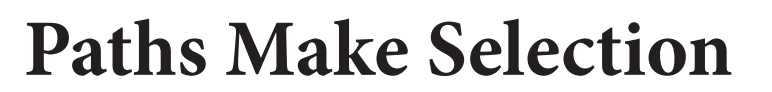

Næste skridt var: Paths  $\rightarrow$  Make Selection: Rendering Feather Radius: 0 pixels Anti-aliased  $\rightarrow$  Klik OK  $\rightarrow$  Tilbage i Layers og tryk Ctrl+J (se screen shot).

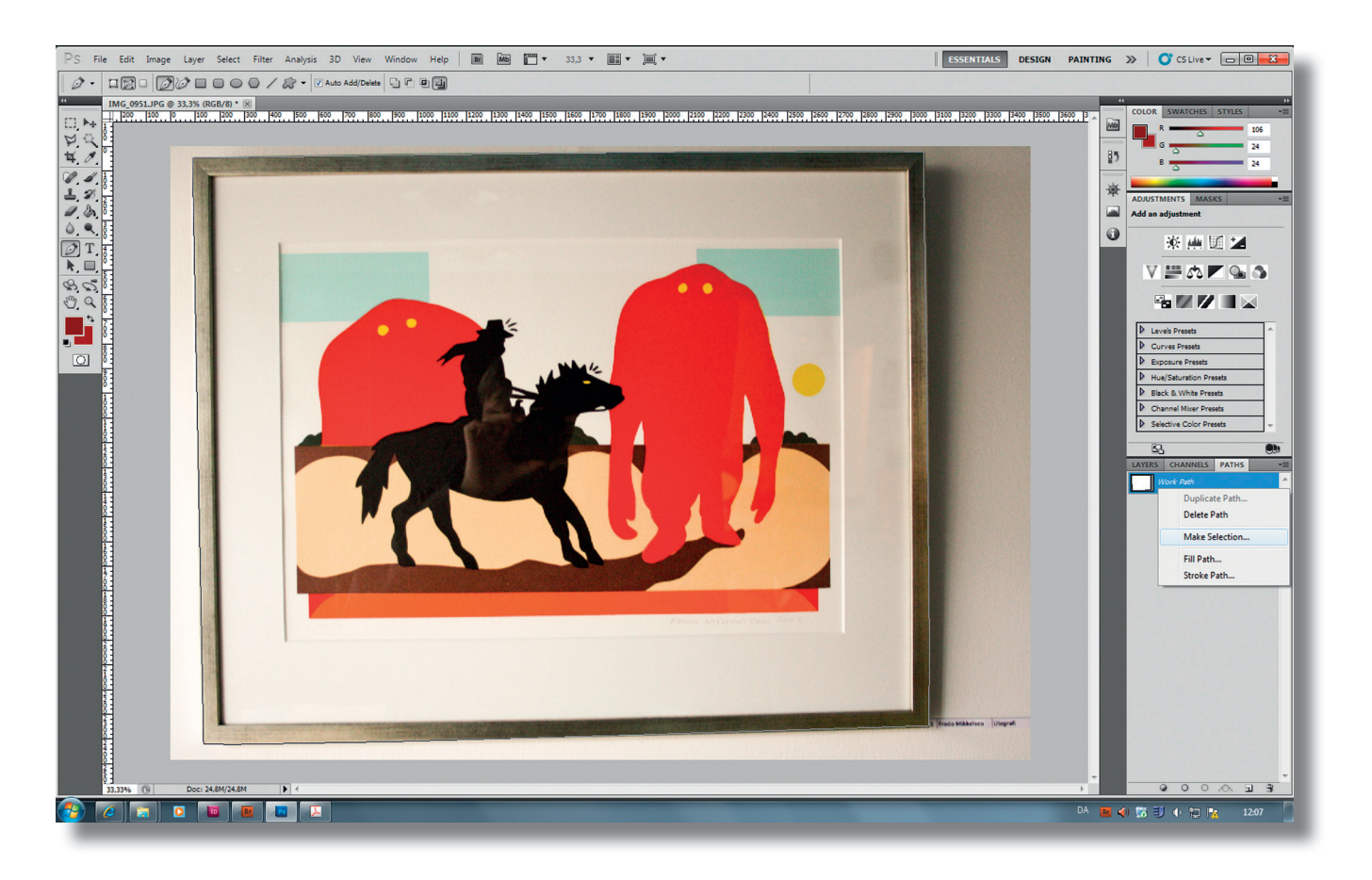

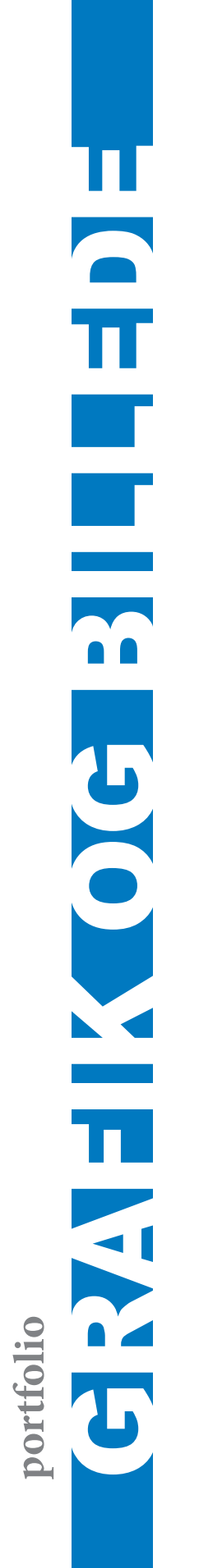

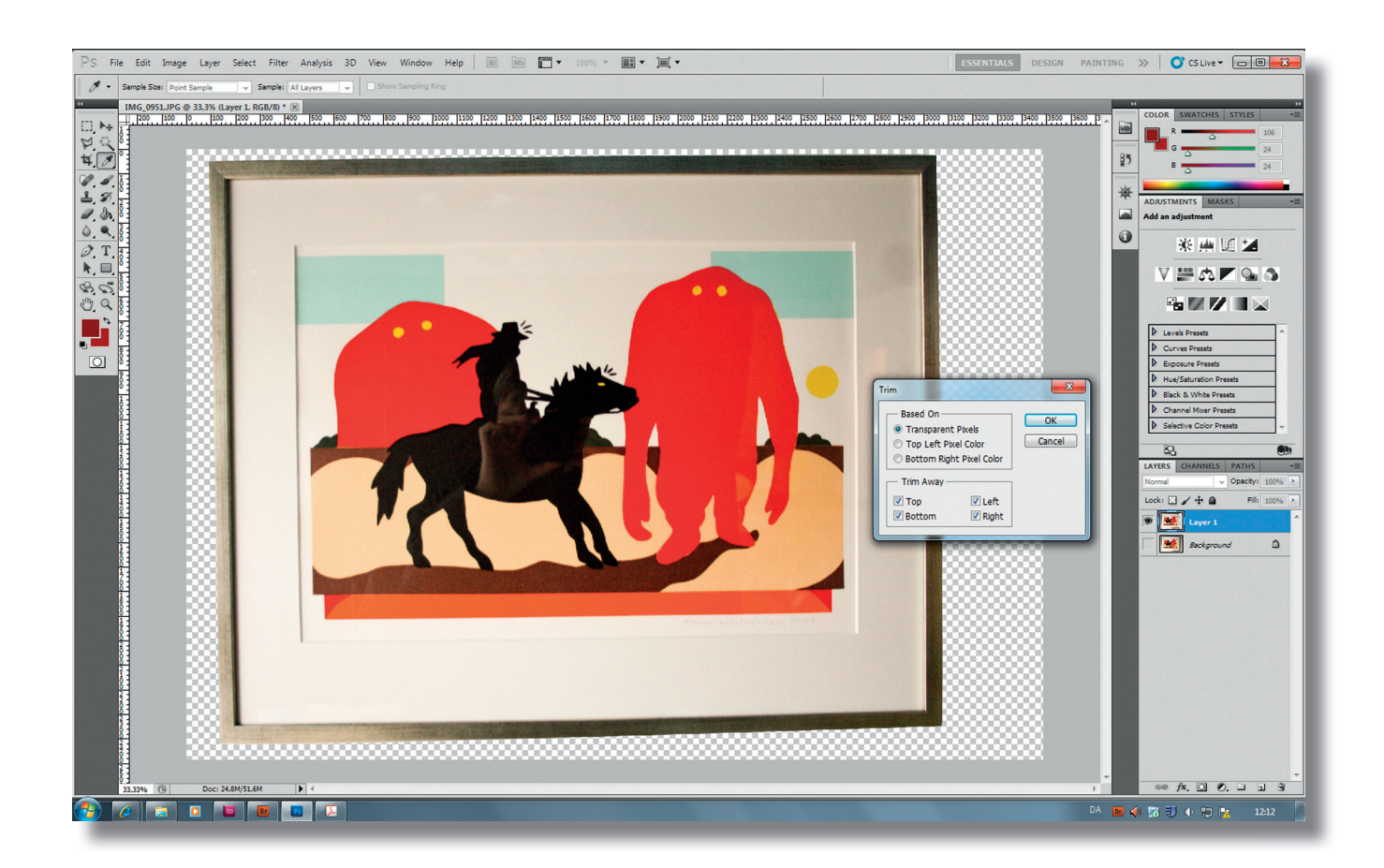

## Trim 1

Arbejdet forsatte med Image → Trim (se screen shot) Based On: Transparent Pixels/Trim Away: Top, Bottom, Left og Right.

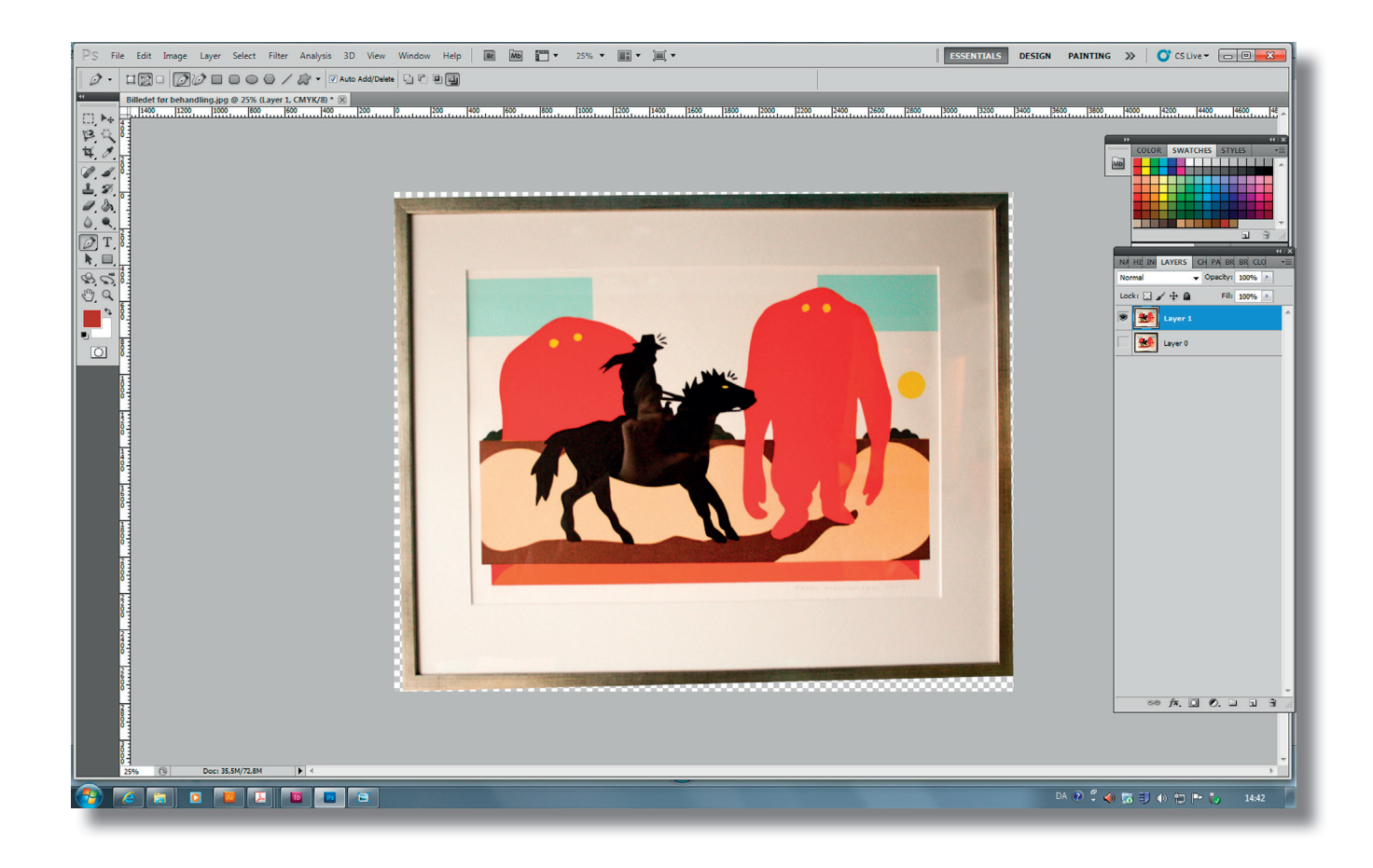

### Trim 2

Sådan så billedet ud efter behandling med Trim.

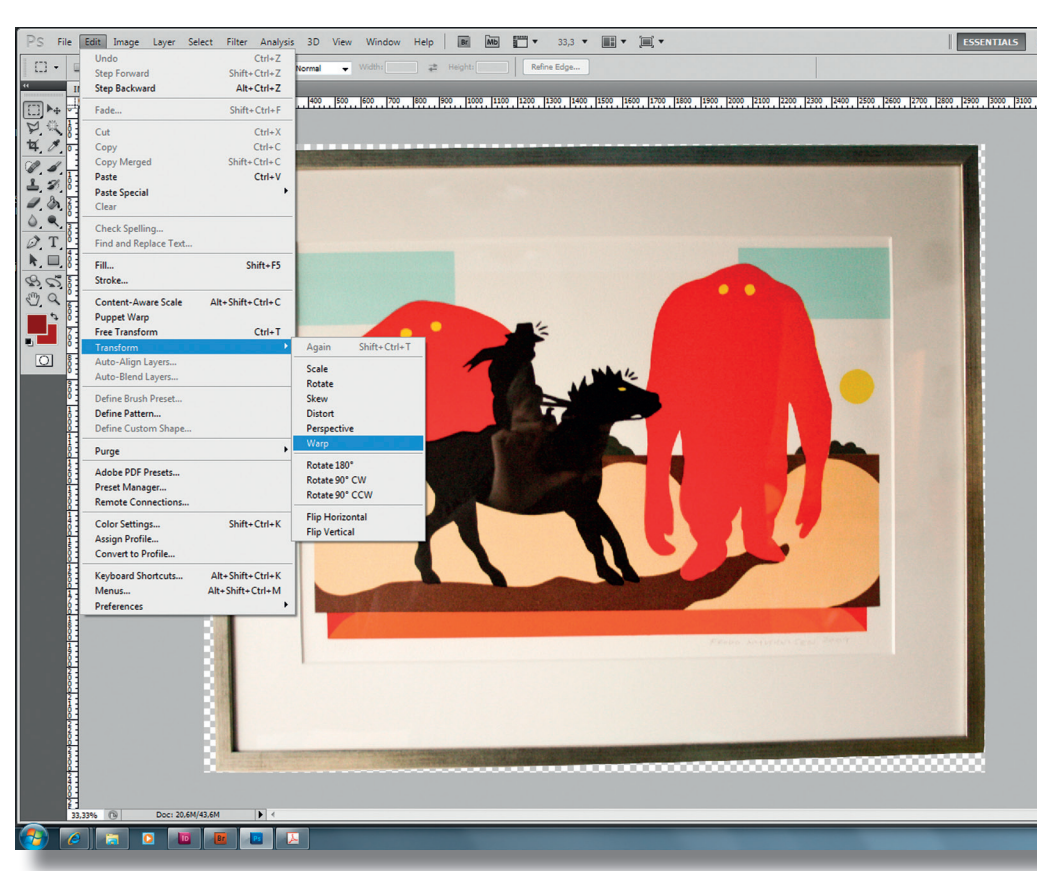

. · )

177 v

## Warp

For at rette på billedet, dvs. dets perspektiv anvendte jeg følgende: Edit  $\rightarrow$  transform  $\rightarrow$  Warp (se screen shot).

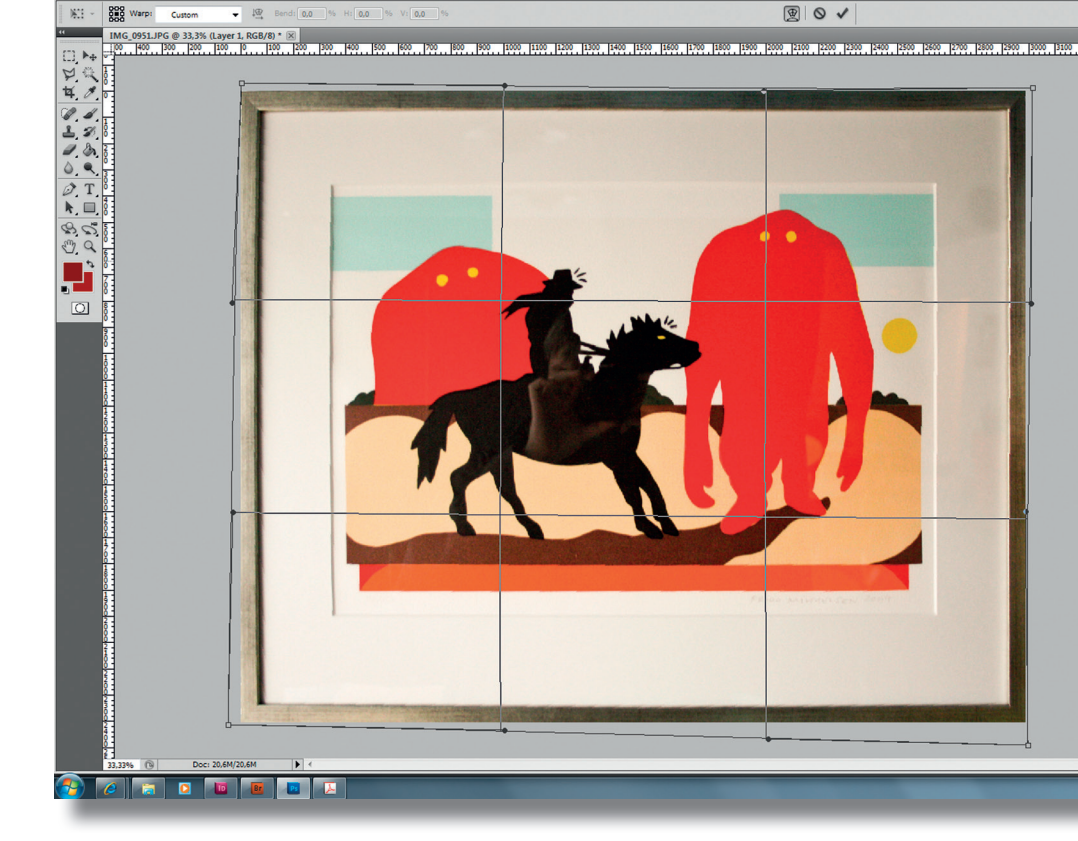

## **Hue Saturation**

Næste trin var det: Trak i punkterne indtil billedet blev som det skulle være → Enter → Image: Mode CMYK Color → Image Size: Resolution 300 ppi. For at give kun de blå-grønne områder på maleriet lidt mere grøn farve brugte jeg i Photoshop: Image → Adjustment → Hue Saturation.

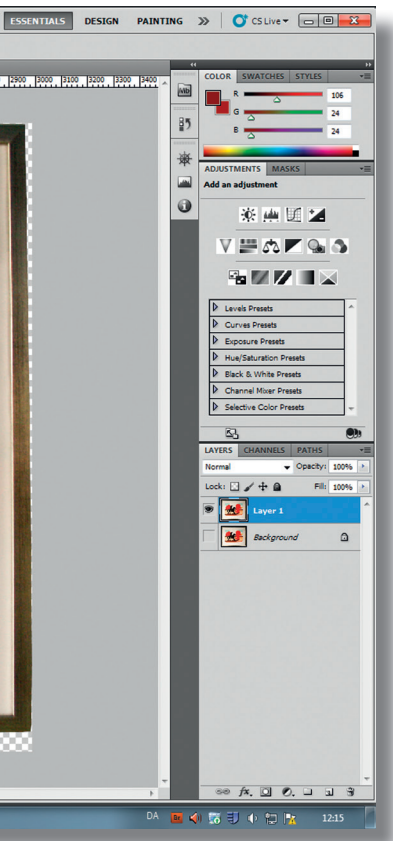

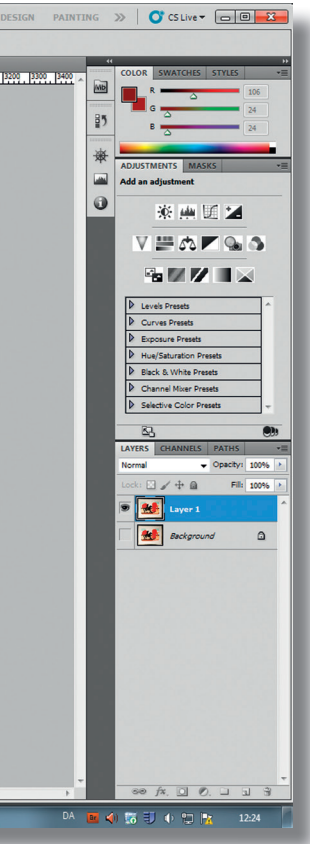

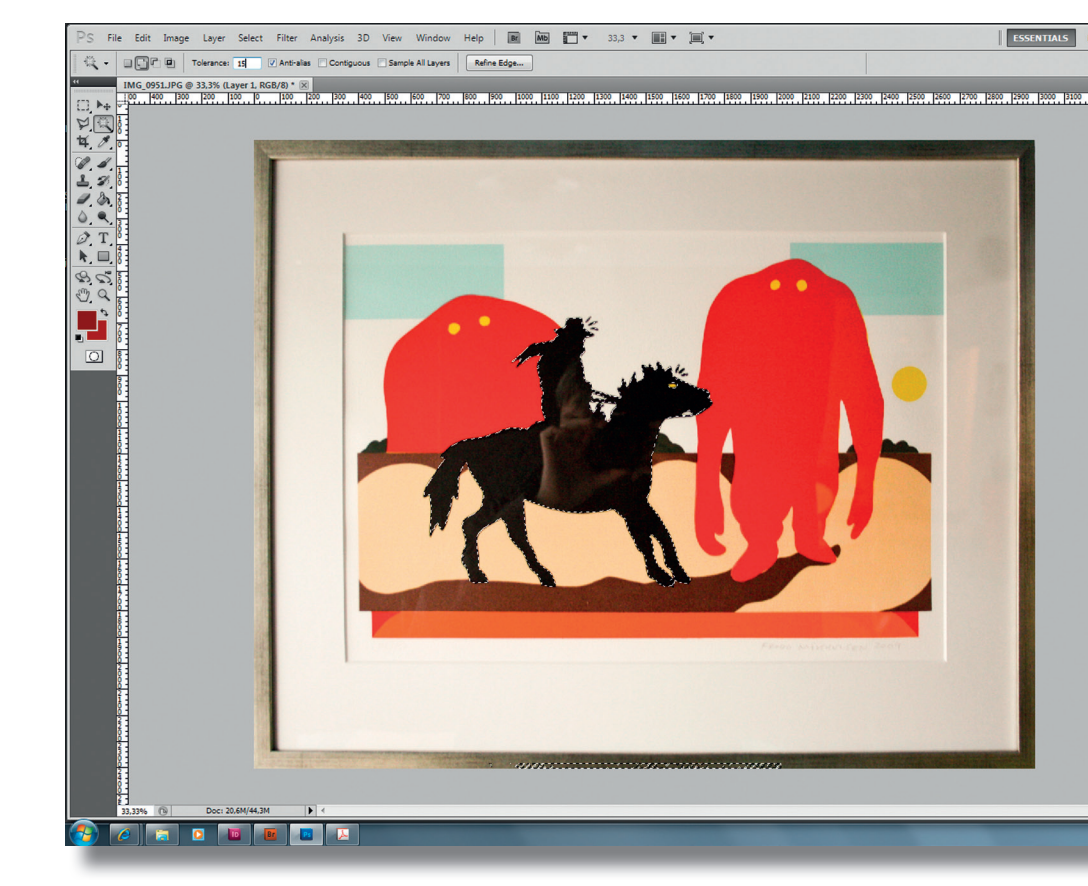

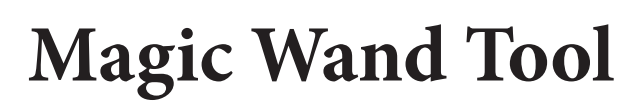

For ar markere hesten på billedet anvendte jeg Magic Wand Tool.

### **Clone Stamp Tool**

Det var Clone Stamp Tool værktøjet til at fjerne reflektionen, altså selve fotografen, fra billedet. På samme måde rettede jeg andre mindre fejl på billedet.

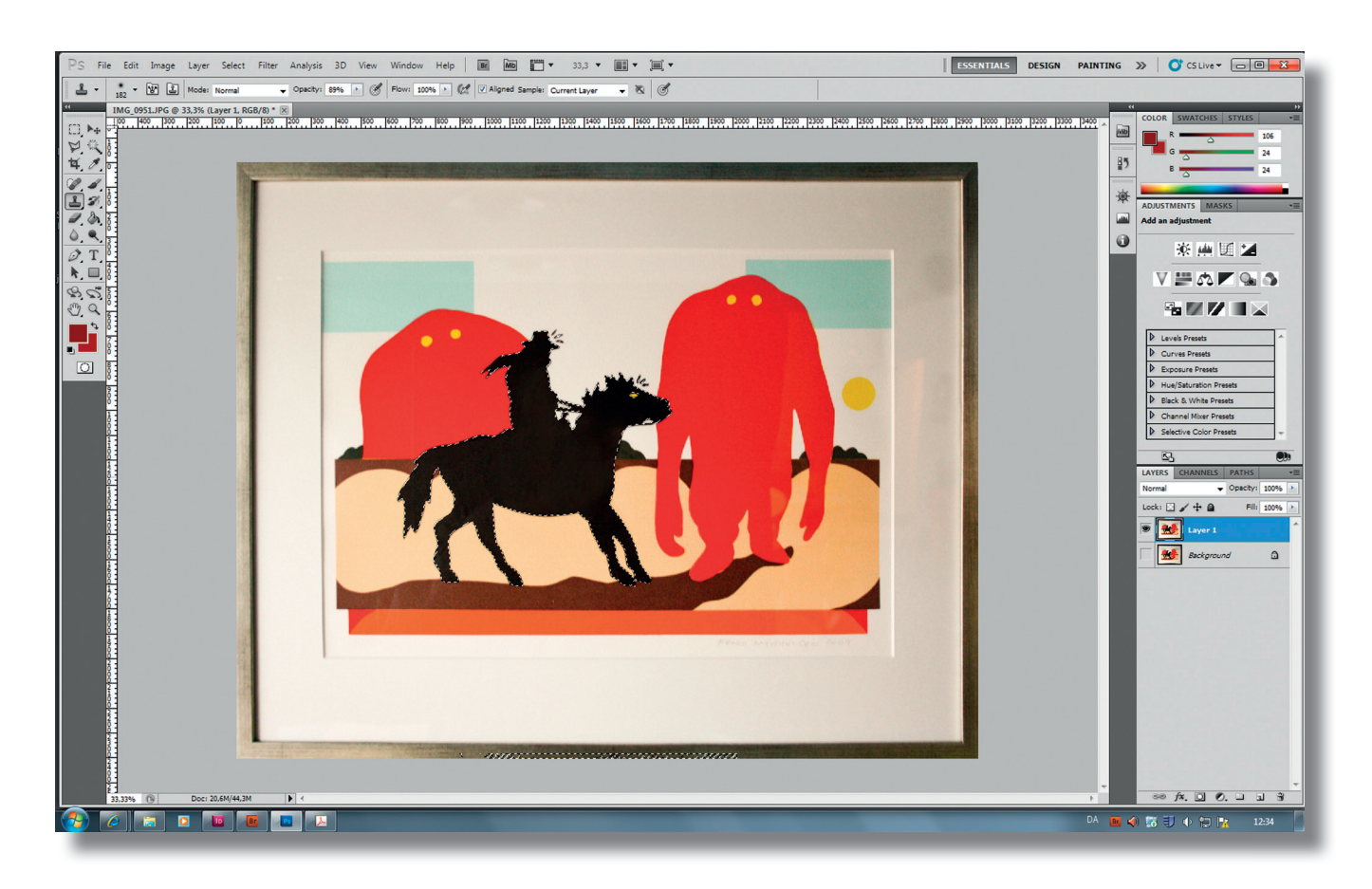

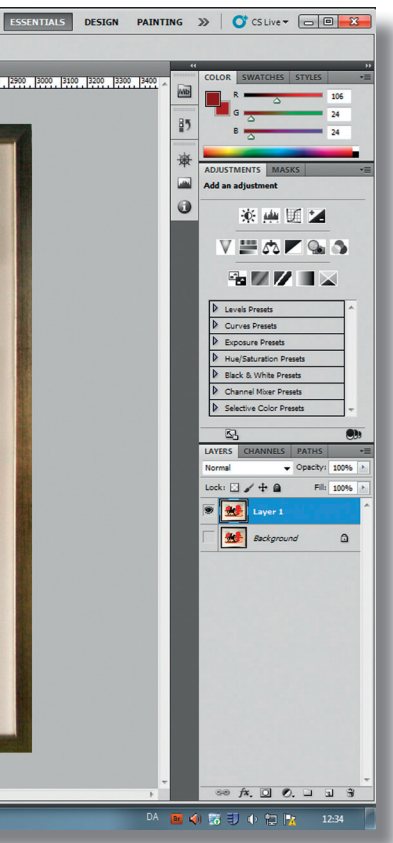

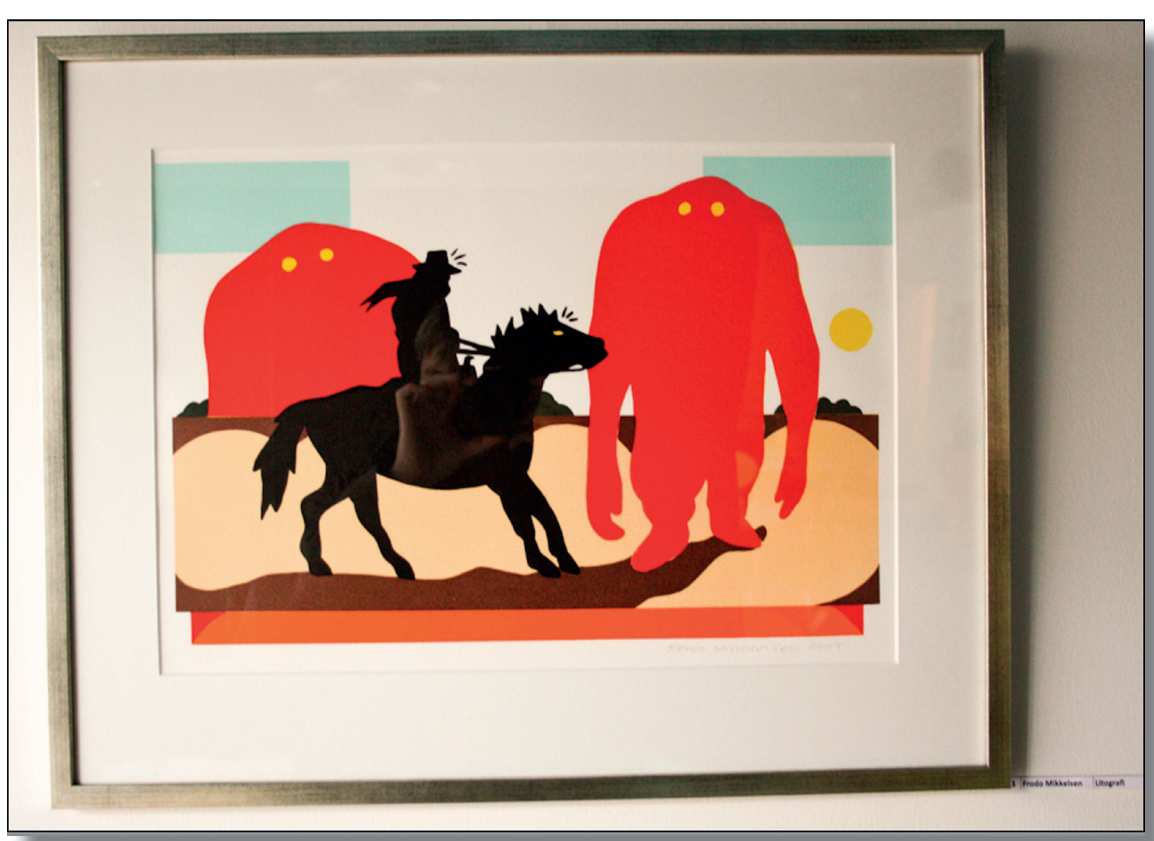

Billedet **før** 

Billedet efter

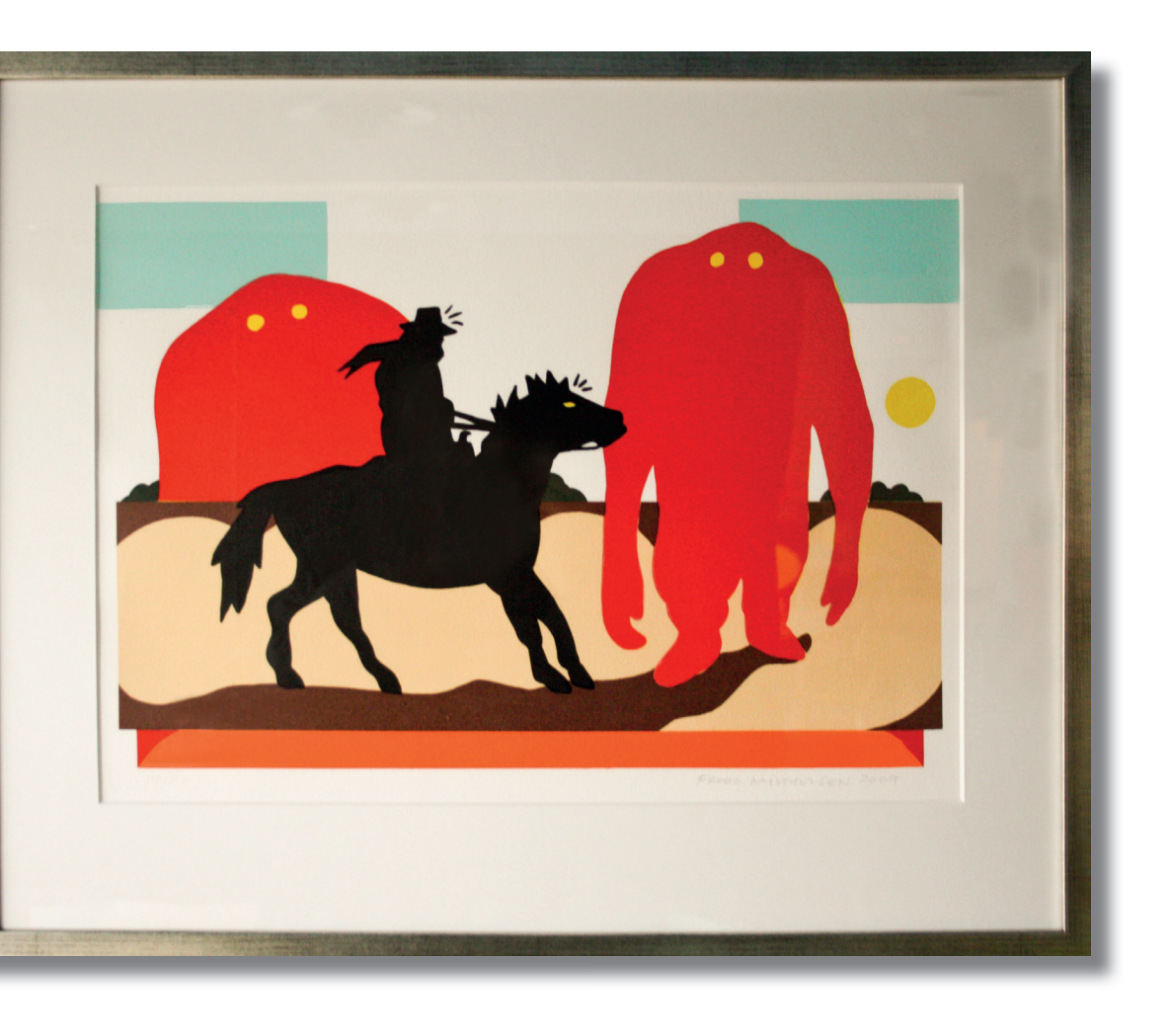